# Service Manual Telephone Equipment

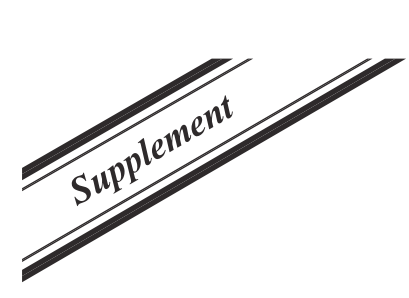

Model No.

KX-TGC210BL/KX-TGC212BL/ KX-TGC213BL/KX-TGC222BL/ KX-TGC210CX/KX-TGC212CX/ KX-TGC210HK/KX-TGC212HK/ KX-TGC210TU/KX-TGC210TW/ KX-TGC212TW/KX-TGC210BX/ KX-TGC212BX/KX-TGC220BX/ KX-TGC222BX/KX-TGC210UE/ KX-TGC212UE/KX-TGC213UE/ KX-TGC220UE/KX-TGC222UE/ KX-TGC210ML/KX-TGC212ML/ KX-TGC210GR/KX-TGC210SL/ KX-TGC222SL/KX-TGC210NL/ KX-TGC212NL/KX-TGC213NL **Digital Cordless Phone** Digital Cordless Answering System **B: Black Version** S: Silver Version

C: Blue Version

Silver Version W: White Version

PAGE

Please use this manual with the original service manual mentioned on the next page.

### 

This service information is designed for experienced repair technicians only and is not designed for use by the general public. It does not contain warnings or cautions to advise non-technical individuals of potential dangers in attempting to service a product. Products powered by electricity should be serviced or repaired only by experienced professional technicians. Any attempt to service or repair the product or products dealt with in this service information by anyone else could result in serious injury or death.

### TABLE OF CONTENTS

| P                                             | AGE |
|-----------------------------------------------|-----|
| <b>1 ORIGINAL SERVICE MANUAL INFORMATION</b>  | 2   |
| 2 REPLACEMENT PARTS LIST                      | 2   |
| 2.1. REFERENCE CHART                          | 2   |
| 2.2. ORIGINAL AND NEW PARTS COMPARISON        |     |
| LISTS                                         | 3   |
| 3 CHANGES                                     | 4   |
| 3.1. Things to Do after Replacing IC or X'tal | 4   |

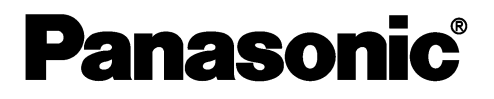

|          |             |            |          | • •    |   |
|----------|-------------|------------|----------|--------|---|
|          | ۰           |            |          |        | 5 |
| 4.1. VES | G (Virtual  | EEPROM     | Storage) | LAYOUT | - |
| (Ha      | ndset)      |            |          |        | 5 |
| 4.2. Hov | v to update | e the BBIC |          |        | 6 |

© Panasonic System Networks Co., Ltd. 2015 Unauthorized copying and distribution is a violation of law.

## **1 ORIGINAL SERVICE MANUAL INFORMATION**

Handset: For Suffix B or Later

| Model No. on S/M Destinations                       |                                  | Order No. of S/M | Suffix Code |         |  |
|-----------------------------------------------------|----------------------------------|------------------|-------------|---------|--|
|                                                     | Destinations                     |                  | Base Unit   | Handset |  |
| KX-TGC210BL/KX-TGC212BL/KX-TGC213BL/KX-TGC222BL/KX- | BL=for Belgium, CX=for Sin-      | KM41408855CE     | A to B      | A to B  |  |
| TGC210CX/KX-TGC212CX/KX-TGC210HK/KX-TGC212HK/KX-    | gapore, Vietnam, Indonesia,      |                  |             |         |  |
| TGC210TU/KX-TGC210TW/KX-TGC212TW/KX-TGC210BX/KX-    | HK=for Hong Kong, TU=for         |                  |             |         |  |
| TGC212BX/KX-TGC220BX/KX-TGC222BX/KX-TGC210UE/KX-    | Tunisia, Algeria, Morocco,       |                  |             |         |  |
| TGC212UE/KX-TGC213UE/KX-TGC220UE/KX-TGC222UE/KX-    | TW=for Taiwan, BX: for Iran,     |                  |             |         |  |
| TGC210ML/KX-TGC212ML/KX-TGCA20EX/KX-TGCA20BX/KX-    | Yemen, Pakistan, Ghana, Lib-     |                  |             |         |  |
| TGCA20CX/KX-TGCA20HK/KX-TGCA20TW/KX-TGCA20ML        | yan Arab, Mauritius, Lebanon,    |                  |             |         |  |
|                                                     | Bahrain, UE=for UAE, Nigeria,    |                  |             |         |  |
|                                                     | Kuwait, Qatar, ML=for Malaysia   |                  |             |         |  |
| KX-TGC210FX/KX-TGC210PD/KX-TGC210SL/KX-TGC210NL/KX- | FX=for Czech, Slovakia, Esto-    | KM41406843CE     | A to B      | A to B  |  |
| TGC210GR/KX-TGC212FX/KX-TGC212NL/KX-TGC213NL/KX-    | nia, Latvia, Lithuania, Croatia, |                  |             |         |  |
| TGC222SL/KX-TGCA20EX/KX-TGCA20FX                    | Slovenia, Rumania, Bulgaria,     |                  |             |         |  |
|                                                     | Albania, Bosnia and Herzegov-    |                  |             |         |  |
|                                                     | ina, Serbia, Egypt, Jordan,      |                  |             |         |  |
|                                                     | Oman, Barclay, The Former        |                  |             |         |  |
|                                                     | Yugoslav Republic of Mace-       |                  |             |         |  |
|                                                     | donia, PD=for Poland, Hun-       |                  |             |         |  |
|                                                     | gary, SL=for Switzerland,        |                  |             |         |  |
|                                                     | NL=for Netherlands, GR=for       |                  |             |         |  |
|                                                     | Greece                           |                  |             |         |  |

### 2 REPLACEMENT PARTS LIST

### 2.1. REFERENCE CHART

| Reason for Change                                                |                                                                                   |  |  |  |  |  |
|------------------------------------------------------------------|-----------------------------------------------------------------------------------|--|--|--|--|--|
| *The following items (1-8) indicate the <b>COMPARISON LISTS.</b> | reason for change. See the "Notes" column for each part in ORIGINAL AND NEW PARTS |  |  |  |  |  |
| 1. Improve performance                                           | Note:                                                                             |  |  |  |  |  |
| 2. Change of material or dimension                               | Change parts based on Suffix Code.                                                |  |  |  |  |  |
| 3. To meet approved specification                                |                                                                                   |  |  |  |  |  |
| 4. Standardization                                               | Remarks:                                                                          |  |  |  |  |  |
| 5. Addition                                                      | <b>*c:</b> To share the parts with other models                                   |  |  |  |  |  |
| Deletion                                                         |                                                                                   |  |  |  |  |  |
| . Correction                                                     |                                                                                   |  |  |  |  |  |
| 8. Other                                                         | . Other                                                                           |  |  |  |  |  |

| Int | nterchangeability Code                                                                                                    |                                                  |                                                                                                    |  |  |
|-----|----------------------------------------------------------------------------------------------------|--------------------------------------------------|----------------------------------------------------------------------------------------------------|--|--|
| **1 | **The following items (V-Z) indicate the Interchangeability. See the "Notes" column for each part in ORIGINAL AND NEW PARTS                                                                      |                                                  |                                                                                                    |  |  |
| P   | INFARISON LISTS                                                                                                    |                                                  | I                                                                                                    |  |  |
| V   | Original New                                                                                                    | - Early (before change)<br>- Late (after change) | Original or new parts may be used in early or late production sets.<br>Use original parts until exhausted, then stock new parts.                                           |  |  |
| w   | Original                                                                                                    | - Early (before change)<br>- Late (after change) | Original parts may be used in early production sets only. New parts may be used in early or late production sets. Use original parts where possible, then stock new parts. |  |  |
| x   | Original                                                                                                    | F Early (before change)<br>F Late (after change) | New parts only may be used in early or late production sets.<br>Stock new parts.                                                                                           |  |  |
| Y   | Y       Original —— Early (before change)       Original parts may be used in early production sets only. New parts may be used in late production sets only. Stock both original and new parts. |                                                  |                                                                                                    |  |  |
| Ζ   | Other                                                                                                    |                                                  |                                                                                                    |  |  |

#### Note:

Alphabets in the "Remarks" column in the following lists correspond to the alphabets in the "Remarks" in REFERENCE CHART.

### 2.2. ORIGINAL AND NEW PARTS COMPARISON LISTS

Serial No.Label tells you the suffix code as follows.

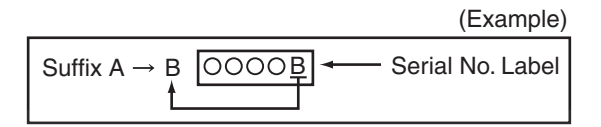

| Ref. No.      | Par<br>Original (Old) | t No.        | Part Name & Description | Pcs/ | Remarks | No | tes | Time of Change |
|---------------|-----------------------|--------------|-------------------------|------|---------|----|-----|----------------|
| Main P.C.Boar | d Parts (Handset)     | New          |                         | 001  |         |    |     | (Sullix)       |
| IC7           | PNWIGCA20EXR          |              | IC (EEPROM)             | 0    | *с      | 6  | V   | *1             |
| IC4           | C3FBLY000162          | PNWIACA20EXR | IC                      | 1    | *с      | 8  | V   | *1             |
| RA5           | EXB28V332JX           |              | RESISTOR ARRAY          | 0    | *с      | 6  | V   | *1             |
| C69           | ECUE1A104KBQ          |              | CAPACITOR, 0.1µF        | 0    | *с      | 6  | V   | *1             |
| F1            | K5H252Y00002          | ERJ3GEY0R00  | RESISTOR, 0Ω            | 1    | *с      | 8  | V   | *1             |

Note:

\*1: Please refer to "1 ORIGINAL SERVICE MANUAL INFORMATION".

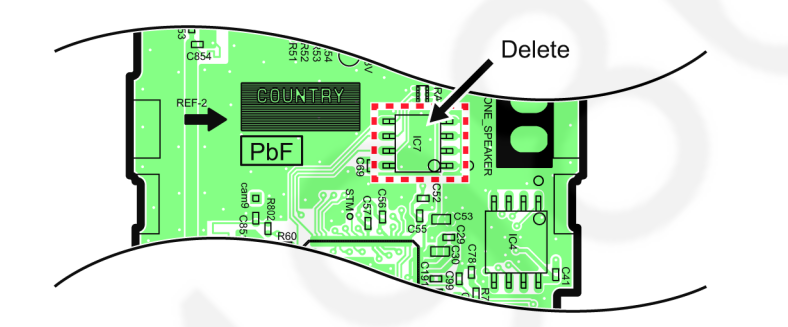

#### Note:

The shape of IC is different in the old one and the new one.

### **3 CHANGES**

### 3.1. Things to Do after Replacing IC or X'tal

### 3.1.1. Handset

[Changed from original section "11.6.1.2. Handset"]

First, operate the PC setting according to The Setting Method of JIG.

Then download the appropriate data according to the following procedures.

| Items                   |                              | How to download/Required adjustment                                                                                                |
|-------------------------|------------------------------|----------------------------------------------------------------------------------------------------|
| FLASH(IC4)              | Adjusted parameter data is   | 1) Please be sure to execute the following steps if you have replaced the FLASH                                                    |
| [for Suffix B or Later] | stored in memory.            | IC(IC4).                                                                                                    |
|                         | (country version batch file, | 1. Update BBIC. Refer How to update the BBIC.                                                                                      |
|                         | default batch file,ect)      | <ol><li>Detach the JIG cable, then disconnect the battery.</li></ol>                                                               |
|                         |                              | 3. Insert battery.                                                                                                    |
|                         |                              | <ol><li>Connect the JIG cable again, and execute the command "getchk", then con-<br/>firm the checksum value is correct.</li></ol> |
|                         |                              | <ul> <li>If the downloading failes, start again from step 1.</li> </ul>                                                            |
|                         |                              | 5. Check DECT ID written on Plastic bag of FLASH (IC4).                                                                            |
|                         |                              | <ol><li>Execute the command "idw xx xx xx xx". xx xx xx xx xx xx use DECT ID in<br/>Step 5.</li></ol>                              |
|                         |                              | 7. Execute the command "epw 00 01 01 00".                                                                                          |
|                         |                              | 8. Default bath file: Execute the command "default.bat"                                                                            |
|                         |                              | 9. Common batch file: Execute the command                                                                                          |
|                         |                              | "TGCA20EUEX_DEF_RevXXX_YYY.bat"(*2).                                                                                               |
|                         |                              | 10. Country version batch file: Execute the command                                                                                |
|                         |                              | "TGCA20EUEX_WW_RevXXX_YYY.bat"(*2).                                                                                                |
|                         |                              | 11. Confirm DECT ID written in the label pated plastic bag of FLASH rom.                                                           |
|                         |                              | 12. Write ID(PFPI): Write DECT ID.                                                                                                 |
|                         |                              | • Execute the command "IDWRITE". Refer to 11.4.3. Commands.                                                                        |
|                         |                              | 2) Clock adjustment.                                                                                                    |
|                         |                              | 3) Battery low confirmation as below.                                                                                              |

Note:

(\*2) WW: country code, XXX\_YYY: revision number

"XXX\_YYY" vary depending on the country version. You can find them in the batch file, PNZZ- mentioned in **The Setting Method of JIG**.

### **4** ADDITION

### 4.1. VES (Virtual EEPROM Storage) LAYOUT (Handset)

[Added into original section "8.3. VES (Virtual EEPROM Storage) LAYOUT (Handset)"]

### 8.3. VES (Virtual EEPROM Storage) LAYOUT (Handset)

#### 8.3.1. Scope

The purpose of this section is to describe the layout of the VES (Virtual EEPROM Storage) area in FLASH (IC4) for the Handset. The VES area contains hardware, software, and user specific parameters. Some parameters are set during production of the handset, some are set by the user when configuring the handset, and some during normal use of the phone.

#### 8.3.2. Introduction

The handset uses a 128k bit VES area in FLASH (IC4) for storing volatile parameters. All parameters are set up before the handset the factory. Some of these are vital for the operation of the hardware so a set of default parameters is programmed before the actual hardware fine-tuning can be initiated. This document lists all default settings with a short description. This document lists all default parameters with a short description.

| Initial Type | Description                                         |
|--------------|-----------------------------------------------------|
| F            | The data initialized by only F command              |
| 0            | The data initialized by F and 0 command             |
| 1            | The data initialized by F, 0 and 1 command          |
| 2            | The data initialized by F, 0, 1 and 2 command       |
| 3            | The data initialized by all command (F, 0, 1, 2, 3) |

| Country Setting | Description                                                        |
|-----------------|--------------------------------------------------------------------|
| х               | Default - no specific country setting, so revert to default value. |

#### 8.3.3. VES area contents

MMI Setting:

| Address | Initial   | Name         | Description                                                                                                    | Default value | Country                                                                                                    |
|---------|-----------|--------------|----------------------------------------------------------------------------------------------------|---------------|----------------------------------------------------------------------------------------------------|
|         | Туре      |              |                                                                                                    |               | Setting                                                                                                    |
| 04 B0   | Type<br>3 | EEP_Language | Selected Language for LCD           GERMAN:0 ENGLISH:1 SPANISH:2 NORWEGIAN:3           FRENCH:4 ITALIAN:5 DENISH:6 DUTCH:7           SWEDISH:8           FINNISH:9           GREEK:10 TURKISH:11 HUNGARIAN:12 PORTUGUESE:13           RUSSIAN:14           POLISH:15 SLOVAKIAN:16 CZECH:17 CROATIAN:18           CATALAN:19           UKRINIAN:20 SPANISHMEX:21 SLOVENIAN:22           ESTNIAN:23 LITHUANIAN:24           LATVIAN:25 ROMANIAN:26 BULGARIAN:27           MACEDONIAN:29           ALBANIAN:30 PORTUGUESEMEX:31 ENGLISH(USA):32           HEBREW:33           ARABIC:34 PERSIA:35 HANTAI:36 HANTAI(HK):37           RUSSIAN(BX):38           BELARUS:39 KAZAKHSTAN:40 UZBEKISTAN:41           TAJIKISTAN:42           TURKMENISTAN:43 AZERBAIJAN:44 ARMENIA:45           MOLDOV:46           CANADAENGLISH:48 USSPANISH:49 USFRENCH:50 | 0x01          | Setting           0x07           (for           BL,NL)           0x01           (for           CX,BX,U           E,ML,HK,           TW)           0x04           (for TU)           0x00           (for SL) |
|         |           |              | PURTUGUESE:51 ENGLISH(AZ):52                                                                                                    |               |                                                                                                    |

#### MMI1 Setting:

| Address | Initial | Name            | Description  | Default value | Country |
|---------|---------|-----------------|--------------|---------------|---------|
|         | Туре    |                 |              |               | Setting |
| 00 12   | F       | EEP_LcdContrast | LCD contrast | 0x29          | х       |

### 4.2. How to update the BBIC.

[Added into original section "11.6.1.2.1. How to update the BBIC."]

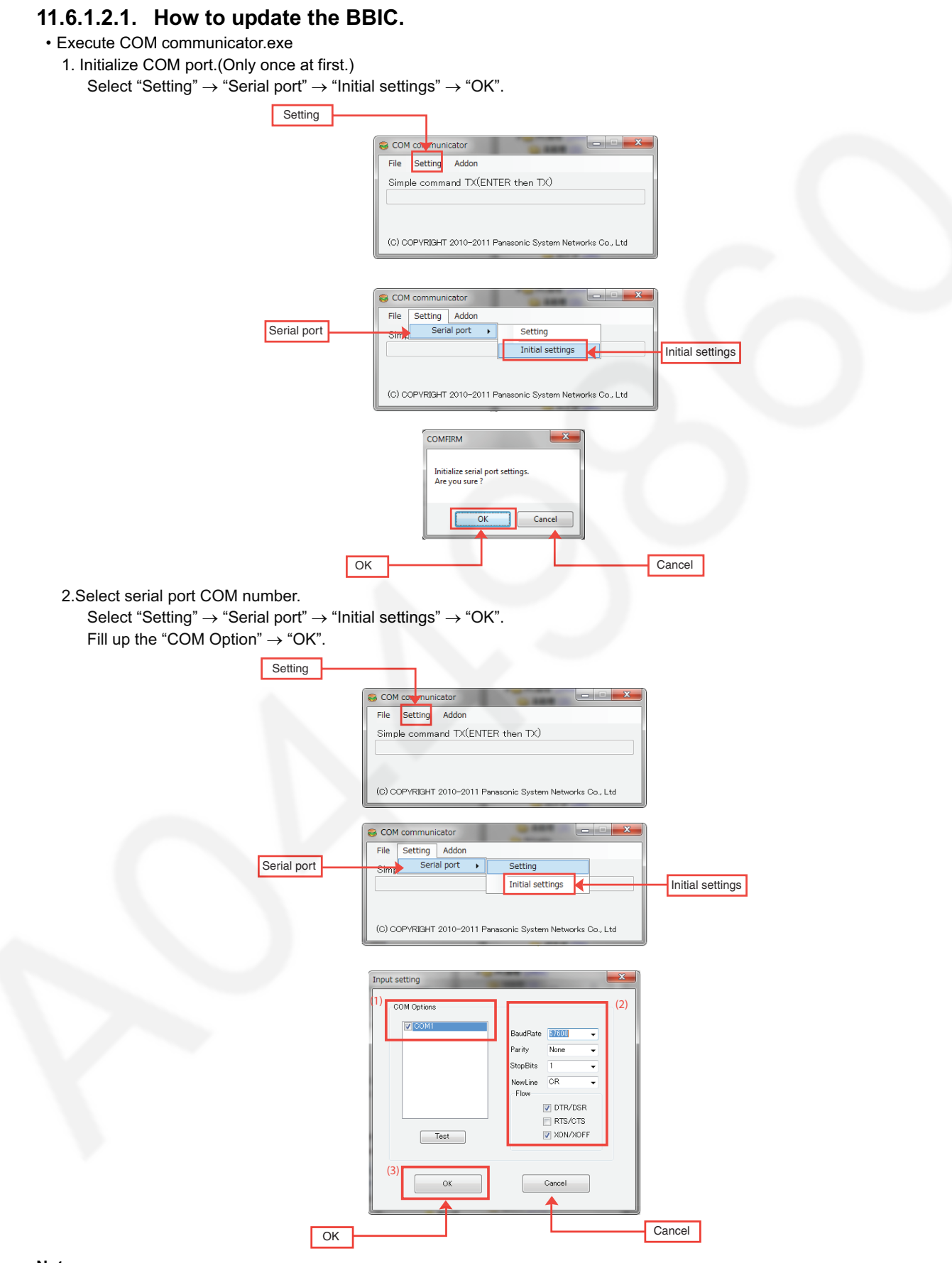

Note:

Once download is successful for a PC, this step is unnecessary next time to the PC.

- Execute COM communicator.exe again <<Write program>>
  - 1. Select "Addon"  $\rightarrow$  "ProgramLoader".

| S COM communicator                                         |               |  |  |  |  |  |
|------------------------------------------------------------|---------------|--|--|--|--|--|
| File Setting                                               | Addon         |  |  |  |  |  |
| Simple comma                                               | ProgramLoader |  |  |  |  |  |
|                                                            |               |  |  |  |  |  |
|                                                            |               |  |  |  |  |  |
| (C) COPYRIGHT 2010-2011 Panasonic System Networks Co., Ltd |               |  |  |  |  |  |

| 👂 ProgramLoader          |           |
|--------------------------|-----------|
| File Setting Help        |           |
| FlashProgram TestCommand |           |
| Hex file name            | Reference |
| Information              |           |
|                          |           |
| Download                 | Cancel    |

2. Select "Setting"  $\rightarrow$  "Config". Fill up the "ConfigSettings".

| ProgramLoader                                   | ×         |
|-------------------------------------------------|-----------|
| File Setting Help<br>File Config<br>File Hereit |           |
| Information                                     | Reference |
| Download                                        | Cancel    |

| onfigSettings                             |           |            |
|-------------------------------------------|-----------|------------|
| Config archive : ALL-Eras<br>Configration | e&Write   | (1) 🗸      |
| BBIC type :                               | 14441     |            |
| DL Baud rate :                            | 57600     | (2) 🔹      |
| Crystal value :                           | 2         |            |
| Loader type :                             | Sc14442Lo | ader_32M_\ |
| Loader Option :                           | 0x0607    |            |
| Flash start addr at :                     | 0×F0000   |            |
| External flash :                          | External  |            |
| ОК (3)                                    | Cancel    |            |

Note: (2) Select Baud Rate as 57600. If write error happens, select slower Baud Rate (example: 19200).

3. Select download file.

| 🖉 ProgramLoader                                |
|------------------------------------------------|
| File Setting Help                              |
| FlashProgram TestCommand                       |
| Hex file name<br>REL9_TGH21×22×US_C_SW400RA(1) |
| Information                                    |
|                                                |
| (2) Download Cancel                            |

#### 4. Start download.

- (1). Connect Unit and 3wire jig.
- (2). Confirm "Turn on power to target and press download." display.
- (3). Power off the unit, then power on.
- (4). Press "Download" button again.

| ProgramLoader                                          |
|--------------------------------------------------------|
| File Setting Help                                      |
| FlashProgram TestCommand                               |
| Hex file name<br>REL9_TGH21×22×_US_C_SW400RA Reference |
| (2)<br>Information                                     |
| Turn on power to target and press download.            |
| (4) Download Cancel                                    |

#### 5. Finish download.

Completed dialog means "Download finished successfully!." It takes more than 20 minutes to download (It depends on baud rate). If error message is displayed, proceed from step 3 again.

| ProgramLoader                     |                                 |
|-----------------------------------|---------------------------------|
| File Setting Help                 |                                 |
| FlashProgram TestCom              | Completed 💌                     |
| Hex file name<br>REL9_TGH21×_22×_ | Download finished successfully! |
| Download finished                 | ОК                              |
| Downlo                            | ad Cancel                       |

#### 6. Continuous download.

Write next unit's software with proceeding from step 3 to Step 5.